## **TECHNICAL DATA MANUAL**

| PACKING PRESENTATION:                  | MANUAL                   |
|----------------------------------------|--------------------------|
| DIMENSIONS :<br>LENGTH (L) x WIDTH (X) | 21 cm x 17 cm            |
| MATERIAL:                              | - SBS matte couche paper |
| PRINT COLORS                           | - BLACK                  |

## FRONT

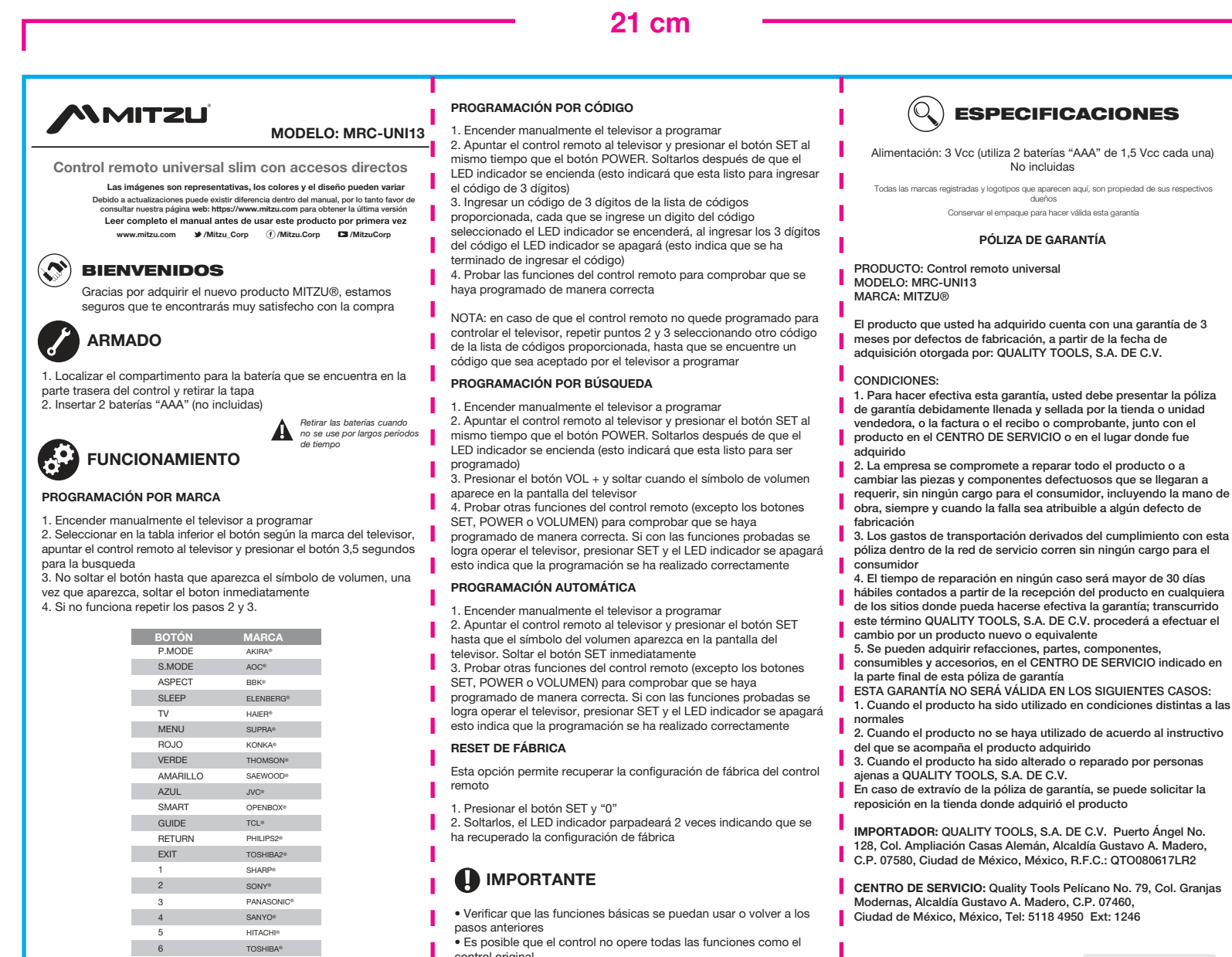

17 cm

- Si el control remoto no se opera correctamente puede causar
- mala programación No golpear ni azotar el control remoto

PHILIPS®

SAMSUMG®

SKYWORTH

LG®

HISENSE®

CHANGHONG®

8

-/--

255

 No exponer a la humedad · Para la limpieza del producto se recomienda el uso de una franela ligeramente húmeda 

## BACK

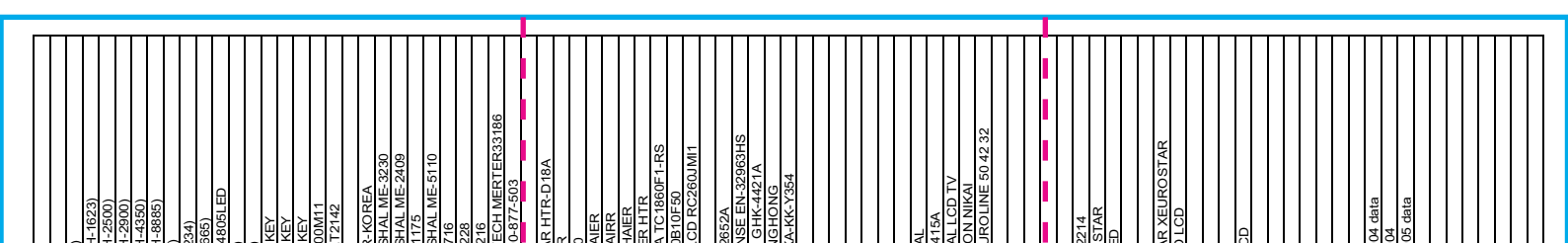

## DATOS DEL DISTRIBUIDOR Nombre:\_\_\_\_\_ Domicilio:\_\_\_\_\_

Fecha de compra:

L

L

I

Producto

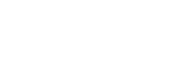

| IRT 576<br>IRT 578<br>IRT 578<br>MASTER-G(CH-1500+<br>MASTER-G(CH<br>NASTER-G(CH                                                                      | NASTER-G(CF<br>NASTER-G(CF<br>NEX (CH-2020<br>NISATO(HOD2<br>PARKER(HOB<br>PARKER(HOB)<br>PARKER(HOB<br>PARKER(HOB)<br>PARKER(HOB)<br>PARKER(HOB | HOB1161-SAN<br>HOB1162-SAN<br>HTC057-RC3A<br>HTC057-RC3A<br>HOB664-R,-SL<br>HOB664-R,-SL<br>HOB403-Istar<br>HSR598-ISTAF<br>HOB845-MAR3                                                                                               | HOB846-MAR(<br>HOB848-SPL5<br>HOB925-MAR(<br>HOB941-ME-4<br>HOB942-ME-4<br>HOB942-ME-3<br>HOB9943-ME-3<br>HOB9943-ME-3<br>HOB994-1-80                                                                                                    | HAILENZ<br>HOB490-POLA<br>HSH131-GJ211<br>HOB564-US H<br>HOB991-US H<br>HOB991-US H                                                                                                    | HOB1084-HAIE<br>HOB613-AKIR<br>HTC051TCL 2(<br>HTC067-TCL L<br>EN-30303D                                                                                                    | HOB736-EN-22<br>HOB926-HISEI<br>CHANGHONG<br>HCH069-CHAN<br>HJH008-KONK                                                                                      | 97.0/<br>9852<br>ER-22645W<br>9790<br>WALTON 9791<br>WALTON                                                                                                    | WAL I UN<br>SUPER GENR<br>SANSUI ER 26<br>SUPER GENR<br>VESTEL AFTR<br>EUROSTAR EI                                                                                   | STAR-X<br>STARLIFE<br>STARLIFE<br>DATYEK WSW                                                                   | AKAI<br>STARLIFE SL (<br>WANSA EURO<br>SUPPA LCD LE<br>NIKAI                                                                                         | STAR TRACK<br>STARLIFE STA<br>STAR SAT LEE<br>AFTRON<br>PARS                                    | SCAMANT<br>EUROSTAR LC<br>NEO LCD<br>Asano<br>Asano 2                                                                                                    | Asano 3<br>APEX<br>APEX 2<br>APEX 3<br>Ecostar CTR-0                                                            | Ecostar CTR-0<br>Ecostar CTR-0<br>Ecostar CTR-0<br>E39EO<br>CODE NO 1<br>CODE NO 2<br>CODE NO 3<br>CODE NO 4<br>CODE NO 6<br>CODE NO 6<br>CODE NO 6                                                     |
|----------------------------------------------------------------------------------------------------|----------------------------------------------------------------------------------------------------|----------------------------------------------------------------------------------------------------|----------------------------------------------------------------------------------------------------|----------------------------------------------------------------------------------------------------|----------------------------------------------------------------------------------------------------|----------------------------------------------------------------------------------------------------|----------------------------------------------------------------------------------------------------|----------------------------------------------------------------------------------------------------|----------------------------------------------------------------------------------------------------|----------------------------------------------------------------------------------------------------|-------------------------------------------------------------------------------------------------|----------------------------------------------------------------------------------------------------|----------------------------------------------------------------------------------------------------|----------------------------------------------------------------------------------------------------|
| 153<br>154<br>155<br>156<br>157<br>157                                                                                                    | 159<br>161<br>162<br>162<br>164<br>164<br>166                                                                                                    | 167<br>168<br>170<br>171<br>171<br>172<br>173<br>174                                                                                                    | 175<br>176<br>177<br>178<br>179<br>180<br>181<br>182                                                                                                    | 186<br>188<br>188<br>190<br>190                                                                                                    | 192<br>208<br>210<br>211<br>236                                                                                                    | 247<br>248<br>261<br>271<br>271<br>291                                                                                                    | 302<br>304<br>305<br>305<br>307                                                                                                    | 308<br>309<br>310<br>311<br>312                                                                                                    | 312<br>313<br>314<br>315                                                                                       | 316<br>317<br>318<br>319<br>320                                                                                                    | 321<br>322<br>323<br>324<br>325                                                                 | 326<br>327<br>328<br>329<br>330                                                                                                    | 331<br>332<br>335<br>335                                                                                        | 3335<br>3336<br>3336<br>338<br>338<br>338<br>338<br>338<br>340<br>341<br>342<br>343<br>343                                                                                                    |
| 073 LRHL UN96   074 INTEX LCD-1602   075 INTEX LCD-1602   076 INTEX LCD-1402   077 INTEX LCD-1402   076 HID656-MICROMAX   077 MITSONIC   077 MITSONIC | 079 MITSUN<br>001 MITSUN<br>001 HDE34PC115-F<br>002 HDE34PC115-F<br>003 HOB513-OUDALCD TV<br>004 ONIDA.01<br>004 ONIDA.1CD2(1)<br>006 ONIDA.                                                                                                    | 087 0N98(LX298)<br>089 0N98(LX298)<br>089 0N0 LCD 0N87<br>090 VND LCD 0N87<br>091 VEXTRON H0D440-FOR ANALOG<br>082 VEXTRON H0D440-FOR SMART<br>083 HID569-VIDEOCON<br>084 HID500-V-LP                                                 | 084 HID605-LP<br>006 HID605-LP<br>006 HID601-V-UTCR<br>006 HID665-VIDECON V-MT22<br>006 HID665-VIDECON V-MT22<br>007 HID667-VIDECON V-TFT NEW<br>008 RM-11066-11 HOD202<br>000 BR/L1066-11 HOD202<br>100 BR/L                                                                | 101 HORTS-710026<br>HORTS-710026<br>103 HOBT32-BBK CAMERON<br>103 HOBT32-BBK CAMERON<br>104 HVD202-RC1626<br>105 HVD202-BBK EN-31907<br>105 HVD202-BBK EN-2107                         | 106 HYD2824-BMN/V-LMN0<br>107 HYD2824-BMN/V-LMN0<br>107 HYD834-ELENBERG<br>108 HYD189-FUMAI 48 KEY<br>109 IR 1628-FUMAI<br>110 GENERAL LOD-831                                | 111 GENERAL LCD-832   112 HOB322-HYUNDA 1587 RCF18   113 HOB376-H-LCD2202(GCOVA1028SJ)   114 HB390-CH-2145   115 HOB605-HYUNDA124V5   116 HOB605-HYUNDA124V5 | 110 LOUMI 0152<br>118 HOB281-MYSTERY 5195<br>118 HOB281-MYSTERY 5195<br>119 HOB281-MYSTERY K1695<br>119 HOB301-MYSTERY K1695<br>120 HOB489-MYSTERY K1592 8857<br>120 HOB489-MYSTERY K1592 8857 | 121 HOB134-WNSTERY MT -5.22/LL1 Z<br>122 HOB134-MNSTERY MT -5.22/LL1 Z<br>123 HOB222-OFENBOX-1253<br>124 HOB227-ORION<br>125 ROLSEN ER-31607<br>125 ROLSEN ER-316078 | 127 HOB52-SHIVM 02<br>128 HOB75-SHIVM 177<br>128 HOB75-SHIVM 177<br>129 HOB75-SHIVM 178<br>129 HOB72-SHIVM 178 | 130 HOB422-RC130-ST170-RC<br>131 HOB422-RC130-RF-027<br>132 HOB1104-FUSION HY-079<br>133 HOB122-BR2VKS 5502200-T2<br>134 HOB128-SUPAA STV-LC327880WL | 135 GENERAL LCD-832<br>61 ENERAL LCD-832<br>136 SUPRA RCIDB<br>137 SUPRA RCBW<br>138 SUPRA RCBD | 138 FUSION RC21DB   138 HYVINDAI H-LED24V16   138 SUPPAA RC30F   138 SUPPAA RC30F   138 SUPPAA RC30F   139 SUPPAA RC30F   139 SUPPAA RC30F   139 SUPPAA RC30F   139 SUPPAA RC30F | 1.39 BOTA RAWNKA RZJBR<br>141 HOBT22-SUPPA RZJB<br>141 HOBT22-SUPA RZJB<br>142 AOC(CH-6580)<br>142 AOC(CH-6580) | 144 ACC(H-8345)<br>146 ACC(H-842)<br>146 ACC(H-842)<br>148 ACC(HOB422)<br>148 ACC(HOB424)<br>148 BCH ER-3391BN<br>148 BCH ER-3391BN<br>150 HISENEE-EN33927A<br>151 FGCCC(CH-8319)<br>152 FGCCC(CH-8319) |
| CODIGOS MARCA   000 VESTEL 4072   000 DANTAX 4113   000 SEG 966   000 VESTEL 11800   000 VESTEL 1200                                                  | 001 VESTEL 2488<br>001 VESTEL 4458<br>001 VESTEL 41458<br>001 VESTEL 31269<br>001 VESTEL 31271<br>001 VESTEL 31271<br>001 VESTEL 31274<br>001 VESTEL 31274                                                                                                    | 001 VESTEL RC3920/V22-LE990HD)(10264)<br>002 VESTEL RC-5011(11644)<br>002 VESTEL RC-5011(1993)<br>002 VESTEL RC-5011(1993)<br>002 VESTEL LAT-2020<br>003 VESTEL HTM05-RC-2040<br>003 VESTEL HTM05-RC-2040<br>004 VESTEL HTM05-RC-2040 | 0.0 VESTEL HOBGS-RC31277<br>0.06 VESTEL HOBGS-RC31277<br>0.07 VESTEL R2840.3224<br>0.08 VESTEL R5-130<br>0.08 VESTEL R5-130<br>0.08 VESTEL R5-130<br>0.09 VESTEL NG0-VESTEL L6-LCD<br>0.10 VESTEL HTK105-VESTEL L6-LCD<br>0.11 VESTEL HTK105-VESTEL L6-LCD<br>0.12 AAAHUDG80 | 013 Advi. LEA-19V025(ERICOM008)<br>Advi. LEA-19V025(ERICOM008)<br>014 HOB18A-KAI. LCT-19V225T-125<br>015 HOB17-ANA LCZ-19V027<br>015 HOB506-AKAI LEA-19V07P<br>017 HOB500-AKAI A300101 | 018 HDB368-AKM SLP-006P<br>019 HDB1053-4KKH HOF08J001<br>020 HDB1053-4KKH HOF08J001<br>021 HDB1027-4KKH NLE2JC002<br>022 HDB1727-4KKL NLE2JC002<br>022 HDB1364-4KKH LESAEADAM | 224 HOB138-ANAL200-EDRIMAN<br>225 HOB138-ANAL200-EDRIMAN<br>225 HOB117-AKIBA TC1860F1<br>227 HOB911-AKIRA<br>227 HOB911-AKIRA<br>229 HOB1286-ECOSTAR         | 031 9777<br>031 LED RC-1009781<br>031 LED RC-2009782<br>031 LED RC-2009783<br>031 CLC9785<br>031 HBT03/9653<br>031 HBT03/9653                                                                  | 032 LED RC-4009780<br>032 LED RC-4009784<br>033 UGF7-419788<br>034 9854<br>035 LED TV 9855<br>035 LED TV 9855                                                        | 037 9998<br>038 MM-HOLCE /9778<br>039 SASSIN 9900<br>040 SIM GER RC277 / J5779                                 | 041 042 HYART TV/9901<br>043 HYA<br>043 HY2<br>044 HY3<br>045 HY4                                                                                    | 046 HY'5<br>047 HY6<br>048 HY6<br>048 HY9<br>049 HY9                                            | 061 HY12<br>052 TCLHY13<br>053 W<br>054 ACONTIC ANLT19005<br>055 ACONTIC ANLT19005                                                                                               | 056 F-UNAI<br>059 F-UNAP<br>060 P-NISMAPRO<br>060 J-VUC                                                         | 062 FLEDS<br>063 SONAR<br>064 PROVISION<br>065 A452-TC14<br>065 A482-TC14<br>067 A451<br>067 A451<br>069 HID646-DISHTV<br>069 HID646-DISHTV<br>071 INT-XLED3107<br>072 INT-XLED3107                     |